## 山梨中銀アプリ「ワンタイムパスワード」設定方法

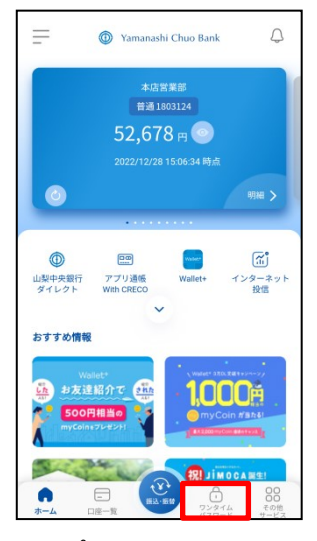

 トップ画面からワンタイム パスワードをタップ

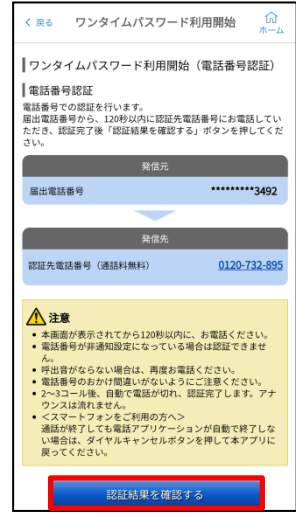

⑤電話認証実施(架電)後、 ④と同じ画面で「認証結果 を確認する」をタップ

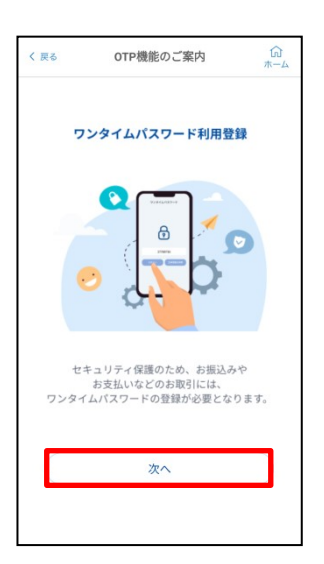

②「次へ」をタップ

| NONE - SHOP                                                                    |
|--------------------------------------------------------------------------------|
| NONE - SHOP                                                                    |
| mmu - sanon                                                                    |
| 1990 - 2300 -                                                                  |
| MIM . 220004                                                                   |
|                                                                                |
| 次へ                                                                             |
| ワンタイムパスワード利用開始はまだ完了していません。<br>「次へ」ボタンを押さすにアプリを開した場合、本人認証か<br>ら再実施いただく必要がございます。 |
| ▲ 注意                                                                           |
| ■ワンタイムパスワード利用開始(認証確認)<br>本人認証が完了しました。<br>「次へ」ボタンを押すとワンタイムパスワード利用開始が完了します。      |
| ワンタイムパスワード利用開始 🔐 就                                                             |

⑥注意事項を確認し、「次 へ」をタップ

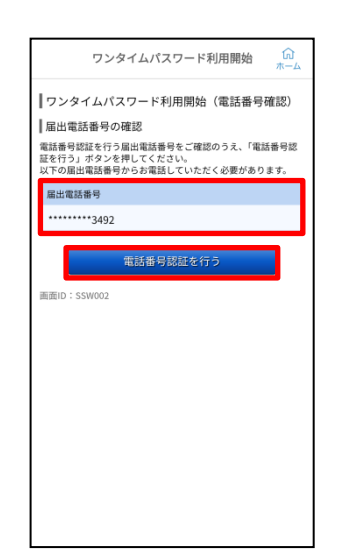

③認証に利用する届出電話番 号を選択し「電話番号認証 を行う」をタップ

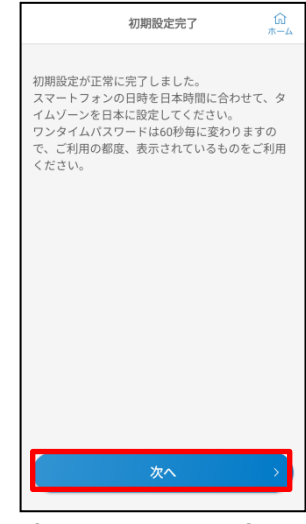

⑦時間設定に関する内容を確認し、「次へ」をタップ

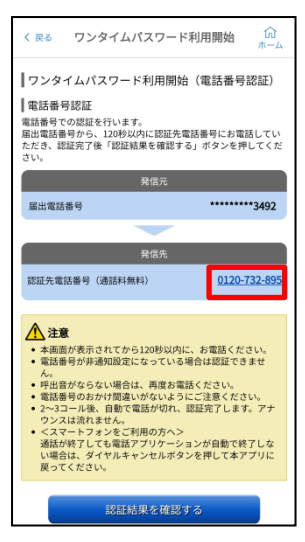

④選択した届出電話番号から 認証先電話番号へ架電

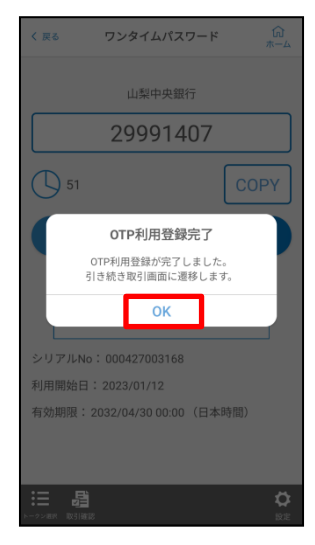

⑧完了メッセージが表示され 「OK」をタップ

以上でワンタイムパスワード の設定が完了となり、ワンタ イムパスワードが表示された 画面が開きます。